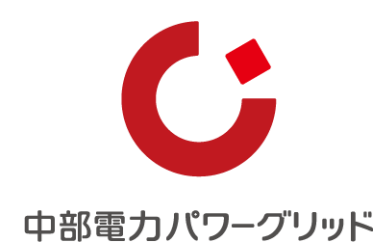

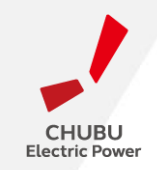

インターネット申込システム 簡単操作マニュアル

## 低圧 託送契約変更 (契約種別変更・契約決定方法の変更申込み)

## <小売電気事業者さま向け>

2023年5月1日

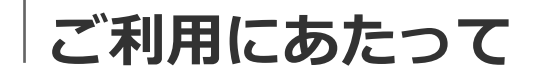

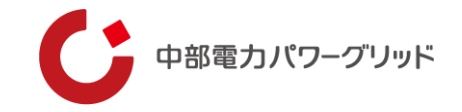

#### <u>1 はじめに</u>

本システムは、低圧で受電する需要者さまの契約種別変更・契約決定方法の変更申込みついて、インター ネット環境を利用して申込みいただく事ができるシステムです。本システムのご利用により、申込み後の工程 の進捗状況についてシステム上で確認でき、申込み時に申込書の準備も不要となることから、効率的に手続き が行える仕組みとなっております。是非ご活用ください。

#### 2 申込手続きの進め方

申込に先だって、「I事前準備」により、システムご利用に必要なアカウントを取得ください。なお、本シ ステムは、新設や設備変更工事の申込システムである、「インターネット申込システム」とアカウントを共有 しております。既に取得済みの場合には、改めて実施いただく必要はございません。

### 3 問い合わせ先

ネットワークサービスセンター 0570-03-5600(音声ガイダンスの2番をご選択ください) 受付時間 9:00~12:00および13:00~17:00 ※年末年始(12/29~1/3)土日祝日は除きます。

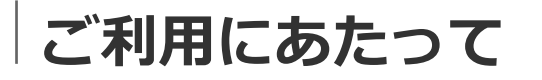

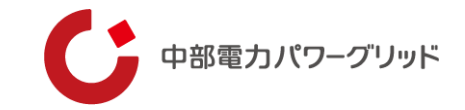

## 4 本システムの対象となる申込内容は、下記の通りです。

| 項目              | 内容                                                                                                    |
|-----------------|----------------------------------------------------------------------------------------------------|
|                 | <接続送電サービスメニューの変更(低圧のみ)><br>電灯標準接続送電サービス ⇔ 電灯時間帯別接続送電サービス<br>動力標準接続送電サービス ⇔ 動力時間帯別接続送電サービス                                                                                                    |
| 接続送電サービスメニューの変更 | <ul> <li>&lt;契約決定方法の変更(低圧のみ)&gt;</li> <li>○アンペアブレーカー契約 ⇔ 実量契約</li> <li>○主開閉器契約 ⇒ 実量契約</li> <li>○主開閉器契約 ⇒ アンペアブレーカー契約</li> <li>○実量契約 ⇒ 主開閉器契約※</li> <li>○アンペアブレーカー契約 ⇒ 主開閉器契約※</li> <li>(注意)</li> <li>※主開閉器契約への変更の場合は、主開閉器(お客さま財産)の容量をお客さまへご確認いた<br/>だいた上でお申込みいただきますようお願いいたします。</li> <li>※本システムで主開閉器契約を選択された場合で、主開閉器容量が99(A)を超える場合は<br/>99(A)を仮入力のうえ、別途ご連絡をくださいますようお願いいたします。</li> </ul> |

注意:上記以外の変更申込で、「高圧・特別高圧等」はインターネット申込システム「接続供給契約を申し込む」から、手続き をお願いします。低圧で受電する需要者さまのスイッチング支援システムから申込ができない契約変更申込を対象としております。

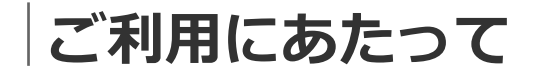

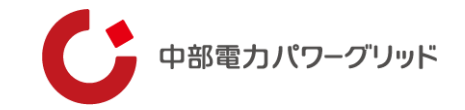

### 5 申込件数の上限について

2,000件/日を超える申込みをご希望の場合は、あらかじめNSCへご相談ください

目次

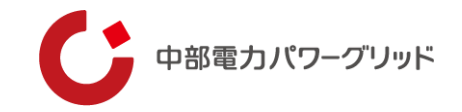

- 01 事前準備
- 02 申込みの流れ
- 03 申込みの管理

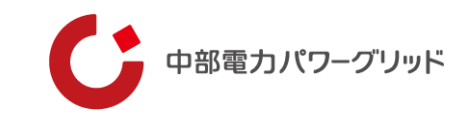

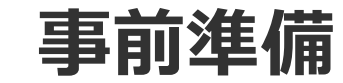

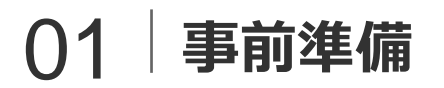

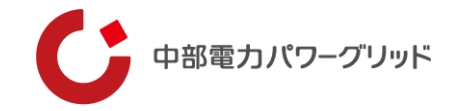

### <u>(1)アカウント取得</u>

弊社HP上「インターネット申込システム」の画面(下記URL参照)よりアカウントの取得申込みを実施してく ださい。

申請完了後、EメールにてネットIDおよびパスワードを送付させていただきます。ネットIDおよびパスワードは、大切に保管してください。

URL: <u>https://it-www.chuden.co.jp/UE00A0/uecr01a00.do</u>

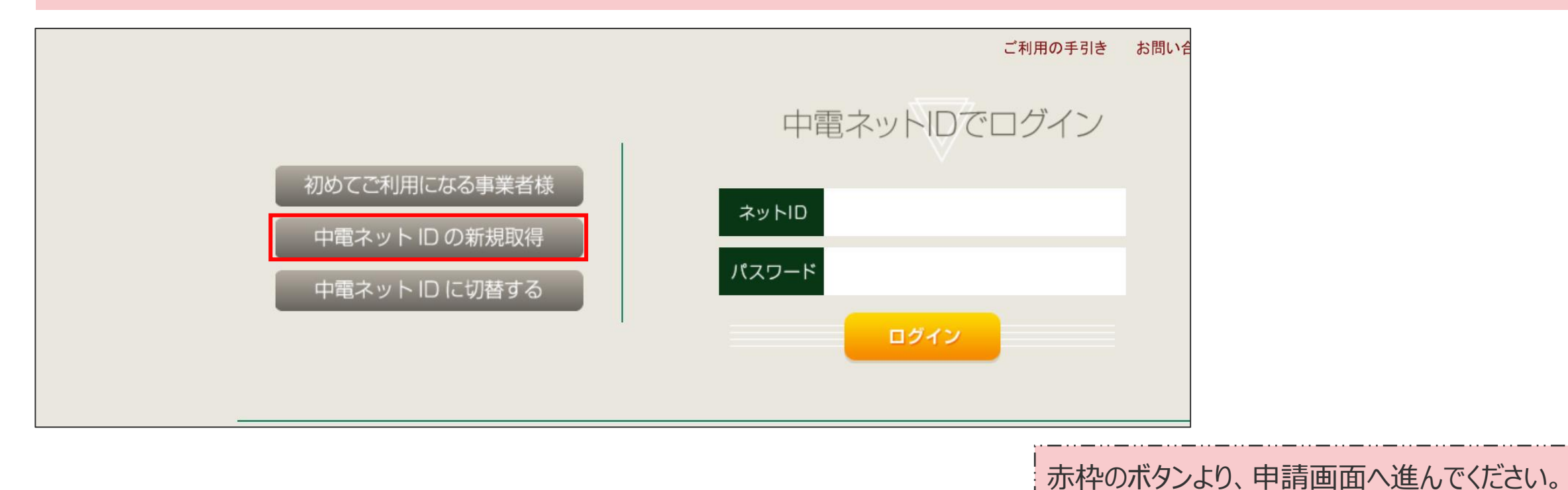

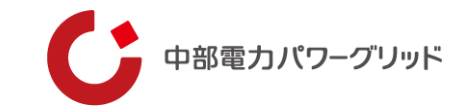

# 02 申込みの流れ

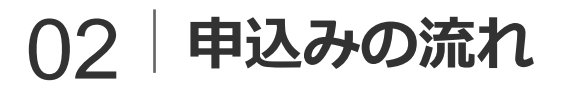

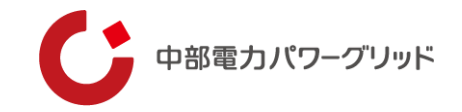

【STEP.1】 システムへのログイン

弊社HP上「インターネット申込システム」をクリック、もしくは、下記URLよりシステムのログイン画面へ進んでください。

URL: <u>https://it-www.chuden.co.jp/UE00A0/uecr01a00.do</u>

|                                           | ご利用の手引き                    | お問い合 |
|-------------------------------------------|----------------------------|------|
|                                           | 中電ネットIDでログイン               |      |
| 初めてご利用になる事<br>中電ネット ID の新<br>中電ネット ID に切れ | a業者様<br>規取得<br>替する<br>ログイン |      |

赤枠内へネット I Dおよびパスワードを入力し、ログインボタンを押下してください。 なお、システムへの初回ログインが完了していない場合には、申込者情報の確認画面へ変遷いたします。 画面の表示に従って内容の確認をお願いします。

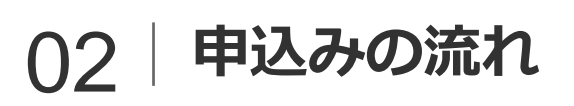

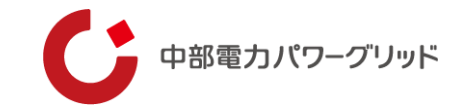

| 【STEP.2】 申:                                                     | 込みの入力                                            |                                           |                    |              |                 |
|-----------------------------------------------------------------|--------------------------------------------------|-------------------------------------------|--------------------|--------------|-----------------|
| ● 中部電力パワーグリッド イング                                               | ターネット申込システム                                      |                                           |                    |              |                 |
| 前回ログイン日時:2024年4月8日1                                             | 3時51分                                            |                                           |                    |              |                 |
| お申込者名/お申込入力者名:小売電                                               | \$気事業者 I 中電 太郎 1 (                               | D 様                                       |                    |              |                 |
| お申込み                                                            | 【重要なご案内<br>未読または未返                               | 】ログインアカウントの移<br>信のプライベートメッセー              | 行について<br>ジがあります。(接 | 統供給契約申込専用)   | (返信要:1件)        |
| の申込の場合は、配電事業者からの委託を受けて<br>実施している場合がございます。                       | 申込状況                                             |                                           |                    |              |                 |
| 新規に申し込む                                                         | <ul> <li>申込状況は、手続き</li> <li>データ更新処理中は</li> </ul> | の関係上正確に反映されていない場合がご<br>、一部非表示となる項目がございます。 | <i>ざい</i> ます。      |              |                 |
| 契約変更を申し込む                                                       | ①システムトップ匪                                        | 画面より「契約変更を申し                              | <br>/込む」を押下        |              |                 |
| 接続供給契約を申し込む                                                     | No                                               | 受付番号<br>申込日<br>受電・運系希望日                   |                    | 契約種別<br>工事種別 |                 |
| 高圧500kW以上または特別高圧、高圧500kW未<br>満SW支援システム対象外のお申込みとしてご利<br>用いただけます。 | 1                                                | 10014087<br>R05.06.01<br><b>R05.06.01</b> | 再工ネ契約<br>契約容量変更(増設 | ・減設)         | (漢字)<br>愛西市 赤目町 |

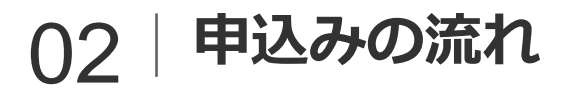

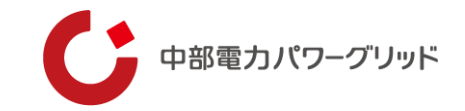

## 【STEP.2】 申込みの入力

| 契約変更 お申込み                                                                                     |                                                                                              |
|-----------------------------------------------------------------------------------------------|----------------------------------------------------------------------------------------------|
|                                                                                               | 申込者                                                                                          |
| 申込担当者名<br>(全角) <mark>必須</mark><br>最大文字数:32文字                                                  | 中電太郎                                                                                         |
| 連絡先電話番号<br>(半角) <mark>必須</mark>                                                               | <ul> <li>○ □ - □ - □</li> <li>○ 050-1111-2222</li> </ul>                                     |
| 申込CSVファイルをアップロード<br>注意1:サンプルの書式に従って<br>注意2:サンプルのヘッダーは付<br>注意3:ファイルに使用できる拡<br>注意4:1ファイルあたりの登録体 | できます。<br>「CSVファイルを作成してください。<br>けけたままアップロードしてください。<br>張子は「*.csv」のみとなります。<br>特数は1,000件までとなります。 |
| 申込CSVファイル<br><u>必須</u>                                                                        | 参照                                                                                           |
| トップへ戻る                                                                                        | 登録する                                                                                         |
|                                                                                               | ②「申込担当者名」「連絡先電話番号」を入力       ③「サンプルをダウンロード」を押下                                                |

## 02 申込みの流れ

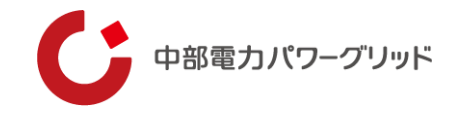

| [STEP. 2]                                                                                                    | 申込みの                                                                                                    | の入力                                                                                                    |                                                            | ④月                                                          | 展開され                                     | 1るファ                            | ルダか                 | 6 <b>[sam</b> | ple.cs                            | v」をダ                    | コンロー                                                                                                    | ۴                                                     |                                     |        |
|----------------------------------------------------------------------------------------------------|----------------------------------------------------------------------------------------------------|----------------------------------------------------------------------------------------------------|------------------------------------------------------------|-------------------------------------------------------------|------------------------------------------|---------------------------------|---------------------|---------------|-----------------------------------|-------------------------|----------------------------------------------------------------------------------------------------|-------------------------------------------------------|-------------------------------------|--------|
| 名前                                                                                                    |                                                                                                    |                                                                                                    | 種類                                                         |                                                             |                                          |                                 | 压                   | 宿サイズ          |                                   |                         | パスワ・                                                                                                    | -۴                                                    | サイ                                  |        |
| 🔊 sample.csv                                                                                                    |                                                                                                    |                                                                                                    | Micros                                                     | oft Exc                                                     | cel CS                                   | V 77.                           |                     |               |                                   | 1 KB                    | 焦                                                                                                    |                                                       |                                     |        |
| 🔊 入力項目につい                                                                                                    | T.xlsx                                                                                                    |                                                                                                    | Micros                                                     | oft Exc                                                     | cel 7-                                   | クシー                             | ŀ                   |               | 1                                 | 5 KB                    | <b>#</b>                                                                                                    |                                                       |                                     |        |
| ※フォルダに同封され<br>載されています。入                                                                                                    | れている、「入う<br>力時にはご参                                                                                                    | カ項目につい<br>照ください。                                                                                                    | いて.xls                                                     | x」(こ(よ、                                                     | . 「sar                                   | nple.c                          | sv]ຫຼັ              | 入力方           | 法等が                               | 記                       |                                                                                                    |                                                       |                                     |        |
|                                                                                                    |                                                                                                    |                                                                                                    |                                                            |                                                             |                                          |                                 |                     |               |                                   |                         |                                                                                                    |                                                       |                                     |        |
| A1 • : 🗙 🗸                                                                                                    | <b>f</b> x 供給地点特定                                                                                                    | 潘号                                                                                                    |                                                            |                                                             |                                          |                                 |                     |               |                                   |                         |                                                                                                    |                                                       |                                     |        |
| A1 • : X •                                                                                                    | <b>f</b> x 供給地点特定<br>: D                                                                                                    | 播号<br>E F                                                                                                    | G                                                          | Н                                                           | I                                        | J                               | К                   | L             | М                                 | N                       | 0                                                                                                    | Р                                                     | Q                                   |        |
| A1     ▼     :     X     ✓       A     B     C       1     供給地点料関連SW受1需要3                                                                                                    | fx     供給地点特定       D     D       家名(需要家名()需要                                                                                                    | 播号<br>E F<br>場所住需要場所住                                                                                                    | G<br>需要場所住需                                                | H<br>常要場所信契                                                 | I<br>R約種別二書                              | 」<br>契約種別=                      | <u>к</u><br>プランコート  | L<br>ブランコード   | <u>M</u><br>契約決定フ                 | N<br>契約決定               | 0<br>方変更希望                                                                                                    | P<br>E変更希望E                                           | Q                                   |        |
| A1     I     I       A     B     C       1     供給地点料関連SW受1需要3       2     4.01 E+20     1.11 E+12                                                                                                    | fx     供給地点特定       D     D       家名(需要家名(需要       太郎     チュウデン:愛知                                                                                                    | 番号<br>E F<br>場所住需要場所住<br>1県名さイチバンチョ                                                                                             | G<br>需要場所住需<br>第一団地 夕                                      | H<br>常要場所信契<br>ダイイチトウ                                       | I<br>Q約種別二書<br>90                        | 」<br>契約種別二<br>92                | <b>K</b><br>:プランコート | L<br>ブランコート   | M<br>契約決定プ                        | N<br>契約決定               | 0<br>大変更希望<br>2                                                                                                    | P<br>E変更希望E<br>2 20190401                             | Q                                   |        |
| A1     I     I       A     B     C       1     供給地点幣関連SW受1需要認       2     4.01 E+20     1.11 E+12       3     4.12 E+20     2.22 E+12                                                                                                    | fx     供給地点特定       D     D       家名(需要家名(需要       太郎     チュウデン:愛知       二郎     チュウデン:愛知                                                                                                    | 番号<br>E F<br>場所住需要場所住<br>1県名さイチバンチ<br>1県名さニバンチ<br>1                                                                             | G<br>需要場所住需<br>第一団地 夕<br>第二団地 夕                            | H<br>常要場所信契<br>∛イイチトウ<br>∛イニトウ                              | I<br>R約種別二書<br>90<br>492                 | 」<br>契約種別二<br>92<br>493         | <b>K</b><br>:プランコート | L<br>ブランコート   | M<br>契約決定プ                        | N<br>契約決定               | 0<br>方変更希望<br>2<br>3                                                                                                    | P<br>E変更希望E<br>2 20190401<br>3                        | Q                                   |        |
| A       B       C         1       供給地点料関連SW受1需要3         2       4.01 E+20       1.11 E+12       中電7         3       4.12 E+20       2.22 E+12       中電3         4       4.03 E+20       3.33 E+12       中電3                                                                                                    | fx     供給地点特定       D     D       家名(需要家名(需要       太郎     チュウデン:愛知       二郎     チュウデン:愛知       三郎     チュウデン:愛知                                                                                                    | <ul> <li>番号</li> <li>E F</li> <li>場所住需要場所住</li> <li>1県名さイチバンチ ジョ</li> <li>1県名さロンバンチ ジョ</li> </ul>                               | G<br>需要場所住需<br>第一団地 ダ<br>第二団地 ダ<br>第三団地 ダ                  | H<br>常要場所信契<br>∛イイチトウ<br>∛イニトウ<br>∛イサントウ                    | I<br>裂約種別二動<br>90<br>492                 | 」<br>契約種別二<br>92<br>493         | K<br>:プランコート        | L<br>ブランコート   | M<br>契約決定力<br>1                   | N<br>契約決定<br>{          | 0<br>大変更希望<br>2<br>3<br>3                                                                                                    | P<br>E変更希望E<br>2 20190401<br>3<br>2 20190402          | Q                                   |        |
| A1       Image: Constraint of the second state of the second state of the second stat | fx       供給地点特定         D       D         家名(需要家名(需要       R要         太郎       チュウデン:愛知         二郎       チュウデン:愛知         三郎       チュウデン:愛知         三郎       チュウデン:愛知         三郎       チュウデン:愛知         三郎       チュウデン:愛知         三郎       チュウデン:愛知 | <ul> <li>番号</li> <li>E F</li> <li>場所に需要場所に</li> <li>現名さイチバンチ ジョ県名さニバンチ ジョ県名させンバンチ ジョ県名させンバンチ ジョ</li> </ul>                      | G<br>需要場所住需<br>第一団地 ダ<br>第二団地 ダ<br>第三団地 ダ                  | H<br>常要場所住契<br>『イイチトウ<br>『イニトウ<br>『イサントウ                    | I<br>2約種別二参<br>90<br>492                 | 」<br>契約種別二<br>92<br>493         | <b>K</b><br>プランコート  | ビジランコード       | M<br>契約決定力<br>1                   | N<br>契約決定<br>{          | O<br>方変更希望<br>2<br>3<br>3<br>2<br>3<br>3<br>2<br>3<br>3<br>2<br>3<br>3<br>3<br>3<br>3<br>3<br>3<br>3<br>3                                                                                      | P<br>E変更希望E<br>20190401<br>20190402                   | Q                                   |        |
| A1       I       I       I         A       B       C         1       供給地点料 関連SW受1 需要3         2       4.01 E+20       1.11 E+12       中電2         3       4.12 E+20       2.22 E+12       中電2         4       4.03 E+20       3.33 E+12       中電2         5       4.14 E+20        中電2         6       -       -       -         7       -       -       -                                                                                                    | fx     供給地点特定       D     D       家名(需要家名(需要       太郎     チュウデン:愛知       二郎     チュウデン:愛知       三郎     チュウデン:愛知       三郎     チュウデン:愛知       三郎     チュウデン:愛知                                                                                          | <ul> <li>番号</li> <li>E F</li> <li>場所に需要場所に</li> <li>現名さイチバンチ</li> <li>回県名さニバンチ</li> <li>回県名さコンバンチ</li> <li>回県名さコンバンチ</li> </ul> | G<br>需要場所住需<br>第一団地 ダ<br>第二団地 ダ<br>第三団地 ダ<br>(5)「san<br>※サ | H<br>常要場所住契<br>『イイチトウ<br>『イニトウ<br>『イサントウ<br>の <b>ple.cs</b> | I<br>梁約種別二<br>90<br>492<br>SV」を展<br>二入って | 」<br>契約種別に<br>92<br>493<br>そ用し、 | K<br>:ブランコート<br>申込内 | し<br>ブランコート   | M<br>契約決定プ<br>1<br>、<br>フ<br>スデータ | N<br>契約決定<br>{<br>( 4 华 | 0<br>が変更希望<br>2<br>3<br>2<br>3<br>2<br>3<br>2<br>3<br>2<br>3<br>2<br>3<br>2<br>3<br>2<br>3<br>2<br>3<br>3<br>2<br>3<br>3<br>2<br>3<br>3<br>3<br>3<br>3<br>3<br>3<br>3<br>3<br>3<br>3<br>3<br>3 | P<br>E変更希望E<br>2 20190401<br>3 20190402<br>3 20190402 | Q<br> <br> <br> <br> <br> <br> <br> | 作成ください |

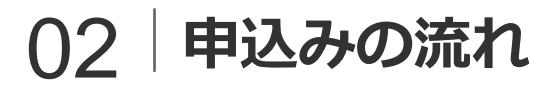

13

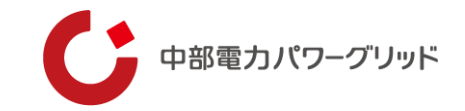

## 【STEP.2】 申込みの入力

| 契約変更 お申込み                                                                                                    |                                                                                                    |                    |
|----------------------------------------------------------------------------------------------------|----------------------------------------------------------------------------------------------------|--------------------|
|                                                                                                    | 申込者                                                                                                    |                    |
| 申込担当者名<br>(全角) <mark>必須</mark><br>最大文字数:32文字                                                                             | 中電 太郎                                                                                                    | ]                  |
| 連絡先電話番号<br>(半角) <mark>必須</mark>                                                                                          | <ul> <li>○ □ - □ - □</li> <li>○ 050-1111-2222</li> </ul>                                                                             |                    |
| 申込CSVファイルをアップロードできる<br>注意1:サンプルの書式に従ってCSV<br>注意2:サンプルのヘッダーは付けた<br>注意3:ファイルに使用できる拡張子(<br>注意4:1ファイルあたりの登録件数(さ<br>申込CSVファイル | ます。<br>/ファイルを作成してください。<br>ままアップロードしてください。<br>は「*.csv」のみとなります。<br>は1,000件までとなります。<br>E:\Profiles\c6752211\Desktop\新しいフォルダー\投入サンプル.csv | サンブルをダウンロード<br>参照… |
| トップへ戻る                                                                                                    |                                                                                                    | 登録する               |
|                                                                                                    | ⑥「参照」を押下し、申込内容を記載                                                                                                    | したCSVファイルを添付       |

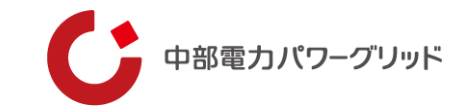

# 03 申込みの管理

## ()3 申込みの管理

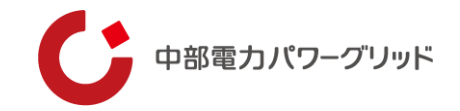

### 申込みが完了した契約については、システム内の一覧画面より進捗状況を確認する事ができます。

| お申込み                                 | 申              | 込状況                                |                                   |                           |                                            |              |
|--------------------------------------|----------------|------------------------------------|-----------------------------------|---------------------------|--------------------------------------------|--------------|
| 新規に申し込む                              | • 申込状<br>• データ | 況は、手続きの関係上正確 <br>更新処理中は、一部非表示と     | こ反映されていない場合がございます。<br>なる項目がございます。 |                           |                                            |              |
| 契約変更を申し込む                            | • 5件を調         | 置えるお申込状況は申込状が                      | 2一覧からご確認ください。                     |                           |                                            |              |
|                                      | No             | 受付番号<br>申込日<br>受電・連系希望日            | 契約種別<br>工事種別                      | 契約名義<br>需要場所住所            | 申込担当<br>引込 <del>柱番号</del><br>工程状況          |              |
| 事例から申し込む                             | w              |                                    |                                   |                           |                                            | 詳細           |
| 事例にて登録していたたいた内容をひな形としてご<br>利用いただけます。 | 1              | 50005459<br>H30.07.05<br>H30.07.31 | 電灯標準接続送電サービス<br>新設                | ああああ<br>春日井市大留町てすと11 1000 | 工事 ユーザー01<br>54ト152<br><mark>供給検討中</mark>  | 内容変更<br>PM一覧 |
| 保存一覧から申し込む                           |                |                                    |                                   |                           |                                            |              |
| お申し込みの途中で保存した内容から登録を再開で<br>きます。      | 2              | 50005533<br>H30.07.05<br>H30.07.31 | 電灯定額接続送電サービス<br>新設                | 営業自動51<br>春日井市岩成台てすと79 9  | 工事 ユーザー01<br>54ŀ 156<br><mark>受付確認中</mark> | 詳細           |
| その他                                  | W              | 50005875                           |                                   |                           | 工事 ユーザー01                                  |              |
| 契約変更申込一覧                             | 3              | H30.07.06<br>H30.07.31             | 通灯標準接続送電サービス<br>契約容量変更(増設・減設)     | 呂乗自動99<br>春日井市岩成台てすと79 1  | 受付確認中                                      | 詳細           |
| プライベートメッセージ一覧<br>(PM)                | 4              | 50005879<br>H30.07.06              | 電灯臨時定額接続送電サービス<br>契約容量変更(増設・減設)   | 営業自動101<br>春日井市浅山町てすと56 1 | 工事 ユーザー01                                  | 詳細           |
| ①システムトップ画面より                         |                |                                    |                                   |                           | 又門喧嚣ギ                                      |              |

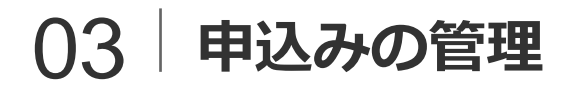

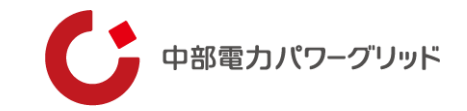

| 検索項目選択                |                     |            |
|-----------------------|---------------------|------------|
| 受付番号<br>(完全一致 半角)     | グループ番号<br>(完全一致 半角) |            |
| 供給地点特定番号<br>(前方一致 半角) | 処理状況                | 選択してください 🗸 |
| 需要家名(カナ)<br>(部分一致カナ)  |                     |            |
|                       |                     |            |
|                       |                     | クリア検索      |

②検索項目を入力し、「検索」を押下※一部の項目のみ入力をすれば、検索を行う事が可能です。

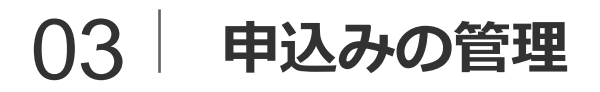

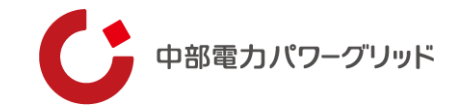

# ③表示された一覧より、対象の申込みを確認 ※地点ごとの詳細画面を開くことで、各地点の処理状況を確認いただけます。

| 契約変更申込一覧 |             |          |         |
|----------|-------------|----------|---------|
| G0000271 |             | 処理状況:未処理 | 申込件数:4件 |
| G0000272 | 申込みグループ毎の   | 処理状況:未処理 | 申込件数:4件 |
| G0000341 | ステータスを表示します | 処理状況:未処理 | 申込件数:3件 |
| G0000342 |             | 処理状況:未処理 | 申込件数:4件 |
|          | トップへ戻る      |          |         |

| ステータス | 中部電カパワーグリッド側の処理状況                          |
|-------|--------------------------------------------|
| 未処理   | 変更希望日までは未処理となります                           |
| 対応中   | グループ内の一部件名が対応完了もしくは取消ですが、未完了の申込内容を確認しております |
| 完了    | グループ内の全件名が対応完了もしくは取消です                     |

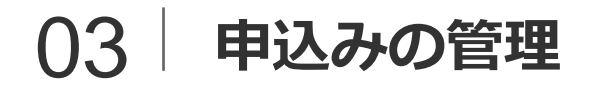

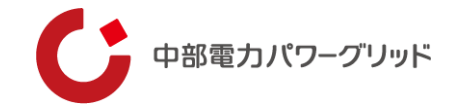

| G0000                | )342                              |                             | 処理状況:未処理                          | 1 申込件数        | 数:4件 |
|----------------------|-----------------------------------|-----------------------------|-----------------------------------|---------------|------|
| グループ番号<br>受付番号       | 申込種別<br>供給地点特定番号                  | 需要家名<br>申込日                 | (漢字)     SW申込関連       時     変更希望日 | 変更予定日<br>処理状況 |      |
| G0000342<br>10003404 | 託送契約種別変更<br>040111111111111000000 | 中電太郎<br>2019/07/24 13:40:10 | 2019/04/01                        | 未処理           | 詳細   |
| G0000342<br>10003405 | 託送契約種別変更<br>04022222222222000000  | 中電二郎<br>2019/07/24 13:40:10 | グループ内地点それぞれの<br>ステータスを表示します。      | 未処理           | 詳細   |
| G0000342<br>10003406 | 託送契約種別変更<br>040333333333333000000 | 中電三郎<br>2019/07/24 13:40:10 | 2019/04/02                        | 未処理           | 詳細   |
| G0000342<br>10003407 | 託送契約種別変更<br>040444444444444000000 | 中電四郎<br>2019/07/24 13:40:10 |                                   | 未処理           | 詳細   |

| ステータス | 中部電カパワーグリッド側の処理状況           |
|-------|-----------------------------|
| 未処理   | 変更希望日までは未処理となります            |
| 受付完了  | 受付処理が完了し、システム上への登録処理をしている状況 |
| 契約完了  | システム上への登録が完了した状況(最終ステータスです) |
| 取消    | 申込み不備などで取消を行った状況            |

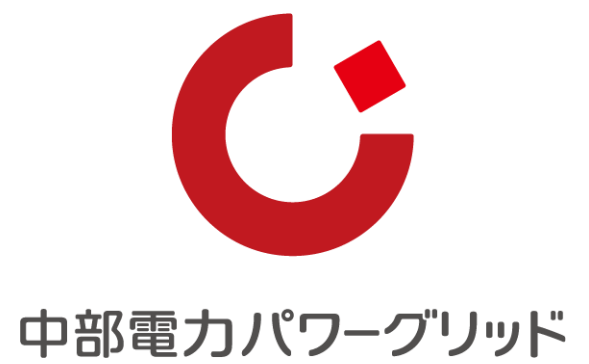

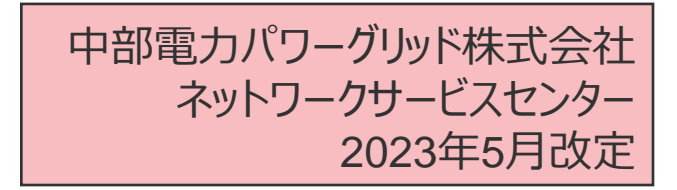

Copyright © CHUBU Electric Power Grid Co., Inc. All Right Reserved.